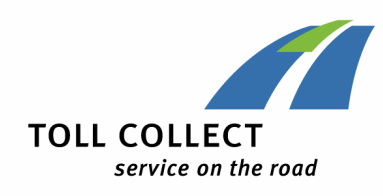

# ITS-4.03 Nutzung des E-Mail-Encryption-Gateways-Handout (extern)

Version 1.2 07.03.2025

Dokument-Status: 03 - freigegeben

# **Toll Collect GmbH**

**IT Sicherheit** 

# Nutzung des E-Mail-Encryption-Gateways-Handout (extern)

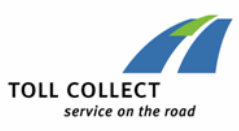

| Dokumen                      | t-Status und                                                                                                    | Freigabe                                                |             |                                                          |     |           |
|------------------------------|----------------------------------------------------------------------------------------------------|---------------------------------------------------------|-------------|----------------------------------------------------------|-----|-----------|
| Datum Name, Abteilung, Firma |                                                                                                    |                                                         | Version     |                                                          |     |           |
| Letzte Änderung              |                                                                                                    | 07.03.2025                                              | A. V<br>Col | A. Wendland, Chapter IT-Sicherheit, Toll<br>Collect GmbH |     | 1.2       |
| Freigabe                     |                                                                                                    | 07.03.2025                                              | A. V<br>Col | A. Wendland, Chapter IT-Sicherheit, Toll<br>Collect GmbH |     | 1.2       |
| Dokumei                      | nten-Verantv                                                                                                    | vortlicher                                              |             |                                                          |     |           |
| Fachbere                     | ich BZS, IT-S                                                                                                    | Sicherheit                                              |             |                                                          |     |           |
| Versionshistorie             |                                                                                                    |                                                         |             |                                                          |     |           |
| Version                      | Datum                                                                                                    | Bearbeiter                                              |             | Änderungen                                               | Ber | nerkungen |
| 0.1                          | 28.11.2019                                                                                                    | A. Wendland                                             |             | Neuerstellung                                            |     |           |
| 0.2                          | 05.12.2019                                                                                                    | A. Wendland                                             |             | Fertigstellung der Version für den<br>internen Review    |     |           |
| 0.95                         | 0.95 08.01.2020 A. Wendland Überarbeitung nach internem<br>Review,Vorbereitung zur<br>Freigabe und Bereitstellung für<br>Veröffentlichung im Intranet |                                                         |             |                                                          |     |           |
| 1.0                          | 22.01.2020                                                                                                    | M. Frisch                                               |             | Freigabe                                                 |     |           |
| 1.1                          | 10.08.2020                                                                                                    | A. Wendland Änderung der Einordung von 3.11.02 auf 4.03 |             |                                                          |     |           |
| 1.2                          | 07.03.2025                                                                                                    | A. Wendland                                             |             |                                                          |     |           |
| Gültigkei                    | it                                                                                                    |                                                         |             |                                                          |     |           |
| Gültig ab                    | Ersetztes                                                                                                    | Dokument                                                |             |                                                          |     |           |
| 07.03.202                    | 25 Version 1                                                                                                    | .1 des Dokume                                           | ents        |                                                          |     |           |

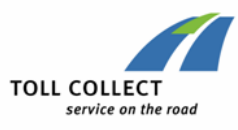

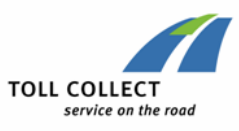

# Inhaltsverzeichnis

| 1 | Eir      | nleitung                           |             |      |                | 5         |
|---|----------|------------------------------------|-------------|------|----------------|-----------|
| 2 | Re       | gistrierung                        |             |      |                | 5         |
|   | 2.1      | Variante 1 – PGP:                  |             |      |                | 5         |
|   | 2.2      | Variante 2 – S/MIME:               |             |      |                | 6         |
|   | 2.3      | Variante 3 – Secure-WebMailer:     |             |      |                | 6         |
| 3 | E-I      | Mails sicher empfangen / I         | esen / bea  | ntw  | orten          | 6         |
|   | 3.1      | Nutzung von PGP bzw. S/MIME        |             |      |                | 6         |
|   | 3.2      | Nutzung des Secure-WebMail-Dier    | nst         |      |                | 9         |
| 4 | Ve<br>Sc | erschlüsselungsmethode<br>hlüsseln | ändern      | /    | Aktualisierung | von<br>11 |
| 5 | Μι       | ulti-Faktor-Authentifizierun       | g           |      |                | 13        |
| 6 | Öf       | fentliches Schlüsselmater          | ial anfrage | en   |                | 15        |
| 7 | Eir      | nrichten von festen Komm           | unikation   | sreg | eln            | 16        |

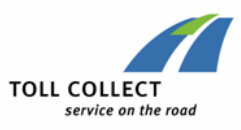

# 1 Einleitung

Die Toll Collect setzt zur Absicherung der E-Mail-Kommunikation ein zentrales E-Mail-Encryption-Gateway (im Folgenden EEGW genannt) ein.

Durch dieses EEGW werden folgende Verschlüsselungsmethoden unterstützt:

- PGP,
- S/MIME,
- Secure Web-Mail via Webzugriff auf <u>https://eemail.toll-collect.de</u>.

Im Folgenden wird eine Kurzanleitung gegeben, wie Sie als Externer Kommunikationspartner mit Toll-Collect-Mitarbeitern sicher per E-Mail kommunizieren.

## 2 Registrierung

Bei der ersten verschlüsselten E-Mail die ein Toll Collect – Mitarbeiter über das EEGW an Sie sendet, wird ein Registrierungsprozess ausgelöst. Sie erhalten eine E-Mail von <u>secure-email@toll-collect.de</u> mit dem Hinweis, dass eine vertrauliche Nachricht an Sie versandt worden ist (siehe Abbildung 1 - Abbildung 2).

| Secure Email Message<br>From:<br>alexander.wendland@toll-<br>collect.de<br>To:<br>pgp_user_01@gmx.de                                                                                                    | <b>English Version:</b><br>Alexander Wendland has sent you a secure message.<br>Please register to access the email.<br>You can register as follows:                                                                                                    |
|----------------------------------------------------------------------------------------------------|----------------------------------------------------------------------------------------------------|
| Deutsche Version:<br>Alexander Wendland hat Ihnen eine sichere Nachricht<br>gesendet. Bitte registrieren Sie sich, um die Nachricht<br>zu erhalten.<br>Sie können sich wie folgt registrieren:<br>Antworten Sie<br>• mit Ihrem S/MIME Zertifikat signiert oder<br>• mit Ihrem OpenPGP Schlüssel als Anhang. | <ul> <li>with a message signed with your S/MIME certificate or</li> <li>with your OpenPGP key attached.</li> <li>If you don't have an S/MIME certificate or OpenPGP key you can use the following secure channel:</li> <li>WebMail (SSL)</li> <li>For SSL registration please follow the link below with your registration credentials.</li> </ul> |
| Wenn Sie kein S/MIME Zertifikat oder OpenPGP<br>Schlüssel besitzen, können Sie die folgende sichere<br>Variante nutzen:<br>• WebMail (SSL)                                                                                                    | Registration Page:<br>User ID:<br>One-Time Password:Register<br>pgp user 01@gmx.de<br>Request your one-time<br>password                                                                                                    |
| <b>SSL</b> erfordert die Registration mit Hilfe der<br>Registrationsdaten (unten).                                                                                                    | compulsory-statement Abbildung 2                                                                                                    |
| Abbildung 1                                                                                                    | Abbildung 2                                                                                                    |

Es gibt nun 3 Varianten wie Sie auf diese E-Mail reagieren können.

## 2.1 Variante 1 – PGP:

Sofern Sie im Besitz eines persönlichen PGP-Keys sind antworten Sie auf diese Mail und hängen Ihren öffentlichen PGP-Schlüssel als Anhang an die Antwort-E-Mail. Damit ist Ihre Registrierung bereits abgeschlossen.

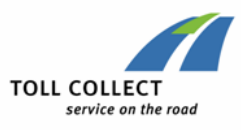

## 2.2 Variante 2 – S/MIME:

Wenn Sie S/MIME zur E-Mail-Verschlüsselung nutzen, antworten Sie ebenfalls auf die Registrierungs-E-Mail und signieren ihre Antwort. Damit ist für Sie die Registrierung ebenfalls abgeschlossen.

## 2.3 Variante 3 – Secure-WebMailer:

Sollten Sie weder PGP noch S/MIME nutzen können, gibt es eine weitere Möglichkeit, wie Sie ebenfalls auf sicherem Wege E-Mails lesen können, die von Toll-Collect an Sie verschlüsselt gesendet worden sind. Hierzu müssen Sie sich jedoch aktiv an dem Secure-WebMail-Dienst anmelden. Klicken Sie hierzu auf den Link ("Request your one-time password") in der Regisstrierungs-E-Mail. Daraufhin wird Ihnen ein Passwort zugesendet, mit dem Sie sich einmalig anmelden können.

| Anforderung<br>Registration<br>Passwort                               | TOLL COLLECT<br>service on the road                      |
|-----------------------------------------------------------------------|----------------------------------------------------------|
| Damit Sie die vertrauliche<br>müssen Sie das folgende F<br>verwenden: | Nachricht lesen können,<br>lasswort für die Registration |
| <u>compulsory-statement</u>                                           | WIIND                                                    |

#### Abbildung 3

Rufen Sie nun mit Ihrem Browser die Adresse: <u>https://eemail.toll-collect.de</u> auf und melden Sie sich an. Als Benutzername verwenden Sie ihre E-Mail-Adresse. Nach erfolgreicher Anmeldung werden Sie direkt aufgefordert das Passwort zu ändern. Wenn Sie Ihr Passwort geändert haben ist für Sie der Registrierungsprozess abgeschlossen. Sie können sich ab sofort mit Ihrer E-Mail-adresse und Ihrem neuen Passwort anmelden.

## 3 E-Mails sicher empfangen / lesen / beantworten

## 3.1 Nutzung von PGP bzw. S/MIME

Sofern Sie sich als PGP- bzw. S/MIME-Nutzer registriert haben, werden Ihnen die verschlüsselten E-Mails direkt an Ihr Postfach zugestellt. Es sollte grundsätzlich keine weiteren Einstellungen benötigen. Sie können wie gewohnt mit Ihrem Mail-Programm und ihrer eingerichteten Mail-Verschlüsselung arbeiten wie bisher.

Beachten Sie jedoch bitte, dass mit der Einführung des EEGW bei Toll Collect neue Schlüssel (PGP und S/MIME) für Toll Collect-Mitarbeiter generiert wurden. Der neue öffentliche PGP-Key bzw. öffentliche Teil des neuen S/MIME-Zertifikats wird standardmäßig mit jeder verschlüsselten E-Mail als Anhang mitgeliefert.

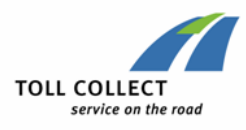

## 4 Weiterhin gibt es noch die Möglichkeit über die Anmeldemaske des Secure-WebMail-Dienstes öffentliches Schlüsselmaterial von Toll-Collect abzurufen (siehe Kapitel 6 - Multi-Faktor-Authentifizierung

Wechseln Sie nach der Anmeldung über die Registerkarten im oberen Bereich in die "Kontoübersicht" und anschließend über die linke Navigationsleiste in den Bereich "Zweistufige Verifizierung" (siehe Abbildung 11).

| TOLL COLLECT                 | 1                                                         |                                        |                            |
|------------------------------|-----------------------------------------------------------|----------------------------------------|----------------------------|
|                              | Toll-Collect WebMail                                      | Kontoübersicht                         | (?)                        |
| Kanal für sichere            |                                                           |                                        |                            |
| Nachrichten                  | Zwei-Faktor-Authentifizierungseins                        | tellungen                              |                            |
| Zertifikate                  | Jedes Mal, wenn Sie sich einloggen, werder<br>einzugeben. | Sie zusätzlich zu Ihrem Passwort aufge | efordert, einen Einmalcode |
| Einstellungen                | AuthentifizierungsapplikationDeaktiviert                  |                                        | Hinzufügen                 |
| Zweistufige<br>Verifizierung | Telekom S                                                 | security - Sichere E-Mail Kommunikat   | ion                        |
| Passwort ändern              |                                                           |                                        |                            |

## Abbildung 11

Aktuell wird die Multi-Faktor-Authentifizierung optional angeboten (je nach Lage kann sich dies jedoch auch noch auf verpflichtend ändern). Jeder Benutzer kann daher noch selbst entscheiden, ob diese Funktionalität verwendet werden soll oder nicht. Durch Klick auf den Button "Hinzufügen" wird die Einrichtung gestartet.

Hierzu versendet das System einen Verifizierungs-Link an die zum Konto gehörende E-Mail-Adresse.

| TOLL COLLECT<br>service on the road | Toll-Collect WebMail                       | Kontoübersicht               | · · · · · · · · · · · · · · · · · · ·    |
|-------------------------------------|--------------------------------------------|------------------------------|------------------------------------------|
| Kanal für sichere                   |                                            |                              |                                          |
| Nachrichten                         | Die Verifikationsmail wurde erfolg         | greich versendet. Bitte klic | ken Sie auf den enthaltenen Link, um 🛛 🗶 |
| -                                   | fortzufahren.                              |                              |                                          |
| Zertifikate                         |                                            |                              |                                          |
| Einstellungen                       | Zwei-Faktor-Authentifizierungseins         | tellungen                    |                                          |
| Zweistufige                         | ledes Mal, wenn Sie sich einloggen, werder | Sie zusätzlich zu Ihrem Pas  | swort aufgefordert, einen Finmalcode     |
| Verifizierung                       | einzugeben.                                |                              |                                          |
| Passwort ändern                     | Authentifizierungsapplikation Deaktiviert  |                              | Hinzufügen                               |
|                                     | Telekom S                                  | Security - Sichere E-Mail K  | ommunikation                             |
|                                     |                                            |                              |                                          |

Abbildung 12

Öffnet man den Link in der E-Mail, wird folgende Seite (siehe Abbildung 13) angezeigt (ggf. nach erneuter Anmeldung mit Username und Passwort).

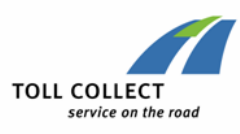

| TOLL COLLECT<br>service on the road |                                                                                                    |   |
|-------------------------------------|----------------------------------------------------------------------------------------------------|---|
|                                     | Toll-Collect WebMail                                                                                                    | ? |
| Kanal für sichere<br>Nachrichten    | Zwei-Faktor-Authentifizierungseinstellungen                                                                               |   |
| Zertifikate                         | Jedes Mal, wenn Sie sich einloggen, werden Sie zusätzlich zu Ihrem Passwort aufgefordert, einen Einmalcode<br>einzugeben. |   |
| Einstellungen                       | AuthentifizierungsapplikationDeaktiviert                                                                                  |   |
| Zweistufige<br>Verifizierung        | Schritt 1: Scannen Sie den untenstehenden QR-Code ein.                                                                    |   |
| Passwort ändern                     |                                                                                                    |   |
|                                     | Schritt 2: Geben Sie den Code ein, den Sie in Ihrer Authenticator-App sehen.                                              |   |
|                                     | Verifizierungscode:                                                                                                    |   |
|                                     | Abbrechen Hinzufügen                                                                                                    |   |

Den QR-Code kann man nun in jede beliebige sog. OTP-App (z.B. FreeOTP+, Micosoft Authenticator etc.) einlesen.

Von der Toll Collect IT-Sicherheit empfohlene OTP-Apps:

- Microsoft Authenticator (IOS/Android)
- FortiToken Mobile (IOS/Android)
- FreeOTP+ (IOS/Android)
- Aegis Authenticator (Android)

Von der Toll Collect IT-Sicherheit ausdrücklich nicht empfohlene OTP-Apps (die jedoch trotzdem nutzbar sind):

• Google Authenticator (IOS/Android)

Danach werden in der App Einmal-Token generiert welche nur eine begrenzte Zeit gültig sind. Diese sind nun bei jeder Anmeldung erforderlich. Den ersten können Sie verwenden um die MFA zu aktivieren, indem Sie diesen als Verifizierungscode eingeben.

| TOLL COLLECT<br>service on the road | 1                                                         |                               | a se an an an an an an an an an an an an an |
|-------------------------------------|-----------------------------------------------------------|-------------------------------|---------------------------------------------|
|                                     | Toll-Collect WebMail                                      | 👗 Kontoübersicht              | (?)                                         |
| Kanal für sichere<br>Nachrichten    | Zwei-Faktor-Authentifizierungseins                        | ellungen                      |                                             |
| Zertifikate                         | Jedes Mal, wenn Sie sich einloggen, werder<br>einzugeben. | Sie zusätzlich zu Ihrem Passw | wort aufgefordert, einen Einmalcode         |
| Einstellungen                       | AuthentifizierungsapplikationAktiviert                    |                               | Entfernen                                   |
| Zweistufige<br>Verifizierung        | Telekom S                                                 | ecurity - Sichere E-Mail Kor  | mmunikation                                 |
| Passwort ändern                     |                                                           |                               |                                             |

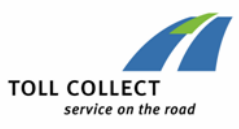

Öffentliches Schlüsselmaterial anfragen).

## 4.1 Nutzung des Secure-WebMail-Dienst

Sollten Sie zunächst keine eigene E-Mail-Verschlüsselung einsetzen, können Sie den Secure-WebMail-Dienst (<u>https://eemeil.toll-collect.de</u>) nutzen.

Nach der ersten Anmeldung erscheint folgende Ansicht:

|                              |                     |                                                                                                 | pgp_user_01@gmx.de ▼ |
|------------------------------|---------------------|-------------------------------------------------------------------------------------------------|----------------------|
| service on the<br>2          | e road Toll-Co      | ollect WebMail                                                                                  | •                    |
| Nachrichten                  | Einstellungen       |                                                                                                 |                      |
| Zertifikate<br>Einstellungen | Benutzername:       | pgp_user_01@gmx.de                                                                              |                      |
| Passwort ändern              | Name:               | Vorname                                                                                         | Nachname             |
|                              | Sprache:            | Deutsch                                                                                         | •                    |
|                              | E-Mail-Einstellunge | n                                                                                               | 1                    |
|                              |                     | <ul> <li>Kontakte automatisch im Adressbuch</li> <li>Gesendete Nachrichten speichern</li> </ul> | ı speichern          |
|                              |                     |                                                                                                 | Abbrechen Speichern  |

#### Abbildung 4

Die oberen Reiterkarten (siehe 1 in Abbildung 4) nutzen Sie zum Wechsel zwischen dem eigentlichen E-Mail-Dienst und der Kontoübersicht, in der Sie die Möglichkeit haben einige Einstellungen vorzunehmen. Standardmäßig ist als Kommunikationssprache "Deutsch" vorausgewählt. Sollte dies anders gewollt sein, können Sie das hier ändern.

Die linke Navigationsleiste (siehe 2 in Abbildung 4) kann genutzt werden um das Passwort zu ändern oder das grundsätzliche Verhalten und die verwendete Verschlüsselungsmethode zu wechseln (siehe Kapitel 5 - Verschlüsselungsmethode).

Wechseln Sie in die WebMail – Ansicht und Sie werden E-Mails aufgelistet bekommen, die von Toll-Collect – Mitarbeitern verschlüsselt an Sie gesendet worden sind.

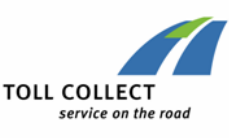

| TOLL COLLECT<br>service on the road | Toll-Collect WebMail      | Kontoübersicht                     | pgp_user_01@gmx.de ▼                |
|-------------------------------------|---------------------------|------------------------------------|-------------------------------------|
| Neue Nachricht                      |                           |                                    | Q Sortieren - 1 Nachrichten         |
| Posteingang                         | alexander.wendland@toll-c | Wichtige Meldung - Hallo Herr Test | user, nehmen Sie sich bitte d 08.04 |
| Entwürfe                            | Telekor                   | n Security - Sichere E-Mail Kommun | ikation                             |
| Gesendete Nachrichten               |                           |                                    |                                     |
| Papierkorb                          |                           |                                    |                                     |
| Kontakte                            |                           |                                    |                                     |
| Neuer Ordner +                      |                           |                                    |                                     |

Hier können Sie die E-Mails lesen und auch beantworten. Sie haben hier die Möglichkeit die gesamte E-Mail als PDF oder auch einzelne Anhänge der E-Mail herunterzuladen. Die Verbindung zum Secure-WebMail-Dienst ist über Ihren Browser verschlüsselt und kann daher ebenfalls als sicher angesehen werden. Auch der Download von Anhängen erfolgt somit verschlüsselt.

Bitte beachten Sie, dass Sie ausschließlich auf E-Mails antworten können bzw. neue E-Mails nur an Toll-Collect interne Mitarbeiter verfassen können mit denen Sie bereits sicher kommuniziert haben.

Die Vorhaltezeit der E-Mails auf dem Secure-WebMail ist beschränkt (90 Tage). Der maximale Postfachspeicher beträgt 20 Mbyte. Daher sollten Sie die Download-Funktion nutzen, wenn Sie die E-Mails über diesen Zeitraum hinaus benötigen bzw. wenn Ihr Postfach voll ist und Sie Speicherplatz für neue E-Mails schaffen müssen.

| TOLL COLLECT<br>service on the road | Toll-Collect WebMail                                                | pgp_user_01@gmx.de ▼<br>(?) |
|-------------------------------------|---------------------------------------------------------------------|-----------------------------|
| Neue Nachricht                      | Wichtige Meldung 05.12.2019, 08:04                                  | ← → Antworten ·             |
| Posteingang                         | Von: alexander.wendland@toll-collect.de                             |                             |
| Entwürfe                            | An: pgp_user_01@gmx.de                                              |                             |
| Papierkorb                          | Hallo Herr Testuser,                                                |                             |
| Kontakte                            |                                                                     |                             |
| Neuer Ordner +                      | Mit freundlichen Grüßen,                                            |                             |
|                                     | Alexander Wendland<br>Toll Collect GmbH<br>Betrieb Zentrale Systeme |                             |

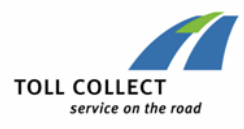

Sofern Sie eine neue E-Mail erhalten, welche Sie über den Secure-WebMail abrufen können erhalten Sie an Ihre hinterlegte E-Mail-Adresse eine Benachrichtigung.

| Secure Email Message<br>Von:<br>alexander.wendland@toll-<br>under.wendland@toll-                                                                               |  |  |
|----------------------------------------------------------------------------------------------------|--|--|
| Collect.de<br>An:<br>pgp user 01@gmx.de                                                                                                    |  |  |
| alexander.wendland@toll-collect.de hat Ihnen eine<br>vertrauliche Nachricht gesendet, deren Sicherheitsstufe<br>eine verschlüsselte Übermittlung erfordert.    |  |  |
| Sie haben sich bereits zu einem früheren Zeitpunkt am<br>Encryption Gateway registriert. Bitte nutzen Sie Ihren<br>WebMail Account, um die Nachricht zu lesen. |  |  |
| Login                                                                                                    |  |  |
| <u>compulsory-statement</u>                                                                                                    |  |  |

Abbildung 7

# 5 Verschlüsselungsmethode ändern / Aktualisierung von Schlüsseln

Sollten Sie im Laufe der Zeit eine Änderung an der von Ihnen festgelegten Verschlüsselungsmethode wünschen, so können Sie dies einfach selbst tun. Hierzu müssen Sie sich zunächst am Secure-WebMail-Dienst (<u>https://eemail.toll-collect.de</u>) anmelden.

► Nutzer die sich initial per Antwortmail registriert haben, besitzen noch kein gültiges Login. Nutzen Sie hierfür die Funktion "Passwort vergessen?", geben Sie Ihre E-Mail-Adresse ein und Ihnen wird ein neues Passwort zugeschickt mit dem Sie sich anmelden können.

| L COLLECT<br>service on the road                                      |                            |                |
|-----------------------------------------------------------------------|----------------------------|----------------|
| Passw                                                                 | ort-Reset                  |                |
| 1 Ihre                                                                | E-Mail-Adresse             |                |
| Bitte geben Sie Ihre E-Mail-Adresse ein, um Ih<br>Ihre E-Mail-Adresse | r Passwort zurückzusetzen. |                |
|                                                                       |                            |                |
|                                                                       |                            |                |
|                                                                       | Abbrechen                  | Nächster Schri |

Abbildung 8

Wechseln Sie nach der Anmeldung mittels den Registekarten im oberen Bereich in die "Kontoübersicht" und anschließend über die linke Navigationsleiste in den Bereich "Zertifikate" (siehe Abbildung 9).

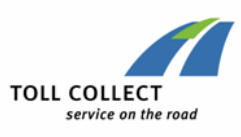

| TOLL COLLECT<br>service on the road | 1                                                                                                    |                                                                                                    |              |            |      |   | pgp_user_0            | 1@gmx.de ▼  |
|-------------------------------------|----------------------------------------------------------------------------------------------------|----------------------------------------------------------------------------------------------------|--------------|------------|------|---|-----------------------|-------------|
|                                     | 🔽 То                                                                                                    | ll-Collect WebMail                                                                                                    | 👗 Kontoübe   | ersicht    |      |   |                       |             |
| Kanal für sichere<br>Nachrichten    | Zertifikate                                                                                                    |                                                                                                    |              |            |      |   |                       |             |
| Zertifikate                         |                                                                                                    |                                                                                                    |              |            |      | S | ortieren 🔻 👔          | Zertifikate |
| Einstellungen                       | Aussteller                                                                                                    | Ausgestellt für                                                                                                    |              | Gültig bis | nd i | 6 | Тур                   |             |
| Passwort ändern                     | PGP User 1 <pg< td=""><td>PGP User 1 <pgp_use< td=""><td>r_01@gmx.de&gt;</td><td>23.07.2021</td><td>✓</td><td>✓</td><td>OpenPGP-<br/>Schlüssel</td><td>•</td></pgp_use<></td></pg<> | PGP User 1 <pgp_use< td=""><td>r_01@gmx.de&gt;</td><td>23.07.2021</td><td>✓</td><td>✓</td><td>OpenPGP-<br/>Schlüssel</td><td>•</td></pgp_use<> | r_01@gmx.de> | 23.07.2021 | ✓    | ✓ | OpenPGP-<br>Schlüssel | •           |
|                                     | Certifika<br>Ausw<br>• Mehr In                                                                                                    | a <b>t importieren</b><br>ä <mark>hlen</mark><br>formationen                                                                                   |              |            |      |   |                       |             |

Hier haben Sie die Möglichkeit ein neuen PGP-Key oder ein neues S/MIME-Zertifikat hochzuladen. Dieser Schritt kann ebenfalls erforderlich werden, wenn die Gültigkeit Ihres hinterlegten Schlüsselmaterials abgelaufen ist.

Über die linke Navigationsleiste sollten Sie die Einstellungen "Kanal für sichere Nachrichten" aufrufen und prüfen, ob die gewünschte Verschlüsselungsmethode aktiviert ist.

|                                  | 1       |         |                                                                                                  |                                                    | pgp_user_0                                          | 1@gmx.de ▼ |
|----------------------------------|---------|---------|--------------------------------------------------------------------------------------------------|----------------------------------------------------|-----------------------------------------------------|------------|
| service on the road              |         | $\sim$  | Toll-Collect WebMail                                                                             | Kontoübersicht                                     | -                                                   | ?          |
| Kanal für sichere<br>Nachrichten | Kanal f | für slo | chere Nachrichten                                                                                |                                                    |                                                     |            |
| Zertifikate                      | 0       | •       | Toll-Collect WebMail                                                                             |                                                    |                                                     |            |
| Einstellungen                    |         | _       | Sie können Nachrichten di                                                                        | rekt in Ihrem Webbrowse                            | r lesen.                                            |            |
| Passwort ändern                  |         |         | Mehr Informationen                                                                               |                                                    |                                                     |            |
|                                  | 0       | ÷.      | Ihr Postfach mit S/MI<br>Nachrichten werden mit Ih<br>Postfach gesendet.                         | M <b>E-Zertifikat</b><br>ırem S/MIME-Zertifikat ve | rschlüsselt und direkt an Ihr                       |            |
|                                  |         |         | <ul> <li>Mehr Informationen</li> </ul>                                                           |                                                    |                                                     |            |
|                                  | ۲       | *       | Ihr Postfach mit Oper<br>Nachrichten werden mit Ih<br>Postfach gesendet.<br>• Mehr Informationen | 1PGP-Schlüssel<br>Irem OpenPGP-Schlüssel v         | verschlüsselt und direkt an Ihr<br>Abbrechen Speict | hern       |

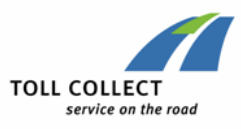

## 6 Multi-Faktor-Authentifizierung

Wechseln Sie nach der Anmeldung über die Registerkarten im oberen Bereich in die "Kontoübersicht" und anschließend über die linke Navigationsleiste in den Bereich "Zweistufige Verifizierung" (siehe Abbildung 11).

|                                     | T                                                         |                                         |                          |
|-------------------------------------|-----------------------------------------------------------|-----------------------------------------|--------------------------|
| TOLL COLLECT<br>service on the road |                                                           |                                         |                          |
|                                     | Toll-Collect WebMail                                      | 8 Kontoübersicht                        | (?)                      |
| Kanal für sichere<br>Nachrichten    | Zwei-Faktor-Authentifizierungseins                        | tellungen                               |                          |
| Zertifikate                         | Jedes Mal, wenn Sie sich einloggen, werden<br>einzugeben. | Sie zusätzlich zu Ihrem Passwort aufgef | ordert, einen Einmalcode |
| Einstellungen                       | Authentifizierungsapplikation Deaktiviert                 |                                         | Hinzufügen               |
| Zweistufige<br>Verifizierung        | Telekom S                                                 | ecurity - Sichere E-Mail Kommunikatio   | on                       |
| Passwort ändern                     |                                                           |                                         |                          |

### Abbildung 11

Aktuell wird die Multi-Faktor-Authentifizierung optional angeboten (je nach Lage kann sich dies jedoch auch noch auf verpflichtend ändern). Jeder Benutzer kann daher noch selbst entscheiden, ob diese Funktionalität verwendet werden soll oder nicht. Durch Klick auf den Button "Hinzufügen" wird die Einrichtung gestartet.

Hierzu versendet das System einen Verifizierungs-Link an die zum Konto gehörende E-Mail-Adresse.

|                     | 1                                          |                                 | and and desired a                       |
|---------------------|--------------------------------------------|---------------------------------|-----------------------------------------|
| service on the road |                                            |                                 |                                         |
|                     | Toll-Collect WebMail                       | 👗 Kontoübersicht                | (?)                                     |
| Kanal für sichere   |                                            |                                 |                                         |
| Nachrichten         | Die Verifikationsmail wurde erfol          | greich versendet. Bitte klick   | en Sie auf den enthaltenen Link, um 🛛 🎽 |
| Zertifikate         | fortzufahren.                              |                                 |                                         |
| Einstellungen       | Zwei-Faktor-Authentifizierungseins         | tellungen                       |                                         |
| Zweistufige         | Jedes Mal, wenn Sie sich einloggen, werder | n Sie zusätzlich zu Ihrem Passv | vort aufgefordert, einen Einmalcode     |
| Verifizierung       | einzugeben.                                |                                 | -                                       |
| Passwort ändern     | AuthentifizierungsapplikationDeaktiviert   |                                 | Hinzufügen                              |
|                     | Telekom                                    | Security - Sichere E-Mail Kor   | mmunikation                             |
|                     |                                            |                                 |                                         |

Abbildung 12

Öffnet man den Link in der E-Mail, wird folgende Seite (siehe Abbildung 13) angezeigt (ggf. nach erneuter Anmeldung mit Username und Passwort).

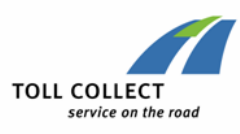

| TOLL COLLECT<br>service on the road |                                                                                                    | - • |
|-------------------------------------|----------------------------------------------------------------------------------------------------|-----|
|                                     | Toll-Collect WebMail                                                                                                    | ?   |
| Kanal für sichere<br>Nachrichten    | Zwei-Faktor-Authentifizierungseinstellungen                                                                               |     |
| Zertifikate                         | Jedes Mal, wenn Sie sich einloggen, werden Sie zusätzlich zu Ihrem Passwort aufgefordert, einen Einmalcode<br>einzugeben. |     |
| Einstellungen                       | AuthentifizierungsapplikationDeaktiviert                                                                                  |     |
| Zweistufige<br>Verifizierung        | Schritt 1: Scannen Sie den untenstehenden QR-Code ein.                                                                    |     |
| Passwort ändern                     |                                                                                                    |     |
|                                     | Schritt 2: Geben Sie den Code ein, den Sie in Ihrer Authenticator-App sehen.                                              |     |
|                                     | Verifizierungscode:                                                                                                    |     |
|                                     | Abbrechen Hinzufügen                                                                                                    |     |

Den QR-Code kann man nun in jede beliebige sog. OTP-App (z.B. FreeOTP+, Micosoft Authenticator etc.) einlesen.

Von der Toll Collect IT-Sicherheit empfohlene OTP-Apps:

- Microsoft Authenticator (IOS/Android)
- FortiToken Mobile (IOS/Android)
- FreeOTP+ (IOS/Android)
- Aegis Authenticator (Android)

Von der Toll Collect IT-Sicherheit ausdrücklich nicht empfohlene OTP-Apps (die jedoch trotzdem nutzbar sind):

• Google Authenticator (IOS/Android)

Danach werden in der App Einmal-Token generiert welche nur eine begrenzte Zeit gültig sind. Diese sind nun bei jeder Anmeldung erforderlich. Den ersten können Sie verwenden um die MFA zu aktivieren, indem Sie diesen als Verifizierungscode eingeben.

| TOLL COLLECT<br>service on the road | 1                                                         |                               | a se de la companya de la companya de la companya de la companya de la companya de la companya de la companya d |
|-------------------------------------|-----------------------------------------------------------|-------------------------------|----------------------------------------------------------------------------------------------------|
|                                     | Toll-Collect WebMail                                      | 👗 Kontoübersicht              | (?)                                                                                                    |
| Kanal für sichere<br>Nachrichten    | Zwei-Faktor-Authentifizierungseins                        | ellungen                      |                                                                                                    |
| Zertifikate                         | Jedes Mal, wenn Sie sich einloggen, werder<br>einzugeben. | Sie zusätzlich zu Ihrem Passv | wort aufgefordert, einen Einmalcode                                                                             |
| Einstellungen                       | AuthentifizierungsapplikationAktiviert                    |                               | Entfernen                                                                                                    |
| Zweistufige<br>Verifizierung        | Telekom S                                                 | ecurity - Sichere E-Mail Ko   | mmunikation                                                                                                    |
| Passwort ändern                     |                                                           |                               |                                                                                                    |

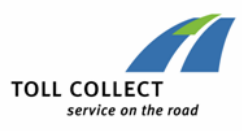

## 7 Öffentliches Schlüsselmaterial anfragen

Da Sie zum Verschlüsseln von E-Mails die jeweiligen öffentlichen Schlüssel der Empfänger benötigen und diese möglicherweise noch nicht zugesandt bekommen haben, bietet das Secure-WebMail die Möglichkeit diese Schlüssel bereitzustellen.

Hierzu verwenden Sie auf der Anmelde-Maske des Secure-WebMail-Dienstes (<u>https://eemail.toll-collect.de</u>) die Funktion "Öffentliche Schlüssel anfragen" direkt unterhalb des Anmelde-Buttons (siehe Abbildung 15 - Abbildung 16).

| TOLL COLLECT<br>service on the road                                                                               |       |
|----------------------------------------------------------------------------------------------------|-------|
| Öffentlichen Schlüssel erfragen                                                                                   |       |
| Ihre E-Mail-Adresse                                                                                               |       |
| pgp_user_01@gmx.de                                                                                                |       |
| E-Mail-Adresse des Schlüsselinhabers 🛛 🖌                                                                          |       |
| sicherheit_tc@toll-collect.de                                                                                     |       |
|                                                                                                    |       |
| Öffentlichen Schlüssel erf                                                                                        | ragen |
| Abbre                                                                                                    | echen |
| Abbildung 15                                                                                                    |       |
| TOLL COLLECT<br>service on the road                                                                               |       |
| Anfordern des öffentlichen Schlüssels erfolgreich.<br>2 Schlüssel wurden gefunden, Sie erhalten diese per E-Mail. |       |
| Zurück zur Anme                                                                                                   | ldung |

### Abbildung 16

Als Ergebnis wird Ihnen eine E-Mail zugesandt, welche mit dem S/MIME-Zertifikat des angefragten Empfängers signiert ist. Weiterhin ist der entsprechende öffentlichen PGP-Key als Dateianhang der E-Mail beigefügt.

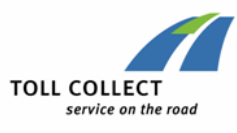

| ontionen       | Tevt formatieren Übernrüfen                                                                                                    |          |                                                     |
|----------------|----------------------------------------------------------------------------------------------------|----------|-----------------------------------------------------|
| Digitale Signa | atur: Gültig                                                                                                    | $\times$ | es öffentlichen Schlüssels - Na $\Box$ $	imes$      |
| Betreff:       | ***Secure_WebMail_Message*** Anforderung des öffentlig                                                                               | C        | ۵ 😮                                                 |
| Signiert von:  | sicherheit_tc@toll-collect.de                                                                                                    |          | 👻 🔻 🔠 🤇 🔽 🍈                                         |
| <b>A</b>       | Die digitale Signatur dieser Nachricht ist gültig und<br>vertrauenswürdig.<br>Klicken Sie auf "Details" um weitere Informationen zum |          | en Kategorien Bearbeiten Zoom Unsicher              |
| -              | Zertifikat zu erhalten, das für die digitale Signatur der Nach<br>verwendet wurde.                                                   | richt    | eben Zoom GpgOL 💈                                   |
| 5              | Details.                                                                                                    |          | t Outlook den automatischen Download von Bildern in |
| - 🗌 Vor Fehler | n in digital signierten Nachrichten vor dem Öffnen warnen.                                                                           | en       | Gesendet: Do 05.12.2019 13:07                       |
| Cc:            |                                                                                                    |          |                                                     |
| Betreff:       | ***Secure_WebMail_Message*** Anforderung des öffentlichen                                                                            | Schlü    | üssels                                              |
| Signiert von:  | sicherheit_tc@toll-collect.de                                                                                                    |          | *                                                   |
| 🖂 Nachricht    | 8 Sicherheit_tc.asc                                                                                                    |          |                                                     |
|                |                                                                                                    |          | Ra                                                  |

S/MIME-Benutzer können diese Signatur direkt einem Kontakt zu weisen und sofort nutzen. PGP-Nutzer sollten den öffentlichen PGP-Key in Ihre Verschlüsselungs-Software importieren.

## 8 Einrichten von festen Kommunikationsregeln

Unter bestimmten Voraussetzungen ist es sinnvoll über die Einrichtung / Anpassung vorhandener Regeln nachzudenken. Gründe könnten sein:

- in Ihrem Unternehmen wird ebenfalls ein E-Mail-Ecryption-Gateway verwendet,
- eine grundsätzliche Verschlüsselung soll zwischen bestimmten Adressen verpflichtend eingerichtet werden,

Sollte dies der Fall sein, wenden Sie sich mit Ihrem Anliegen bitte an <u>secure-email@toll-collect.de</u>.